## PROCEDURE—Réactivation de votre compte sur le Portail Famille

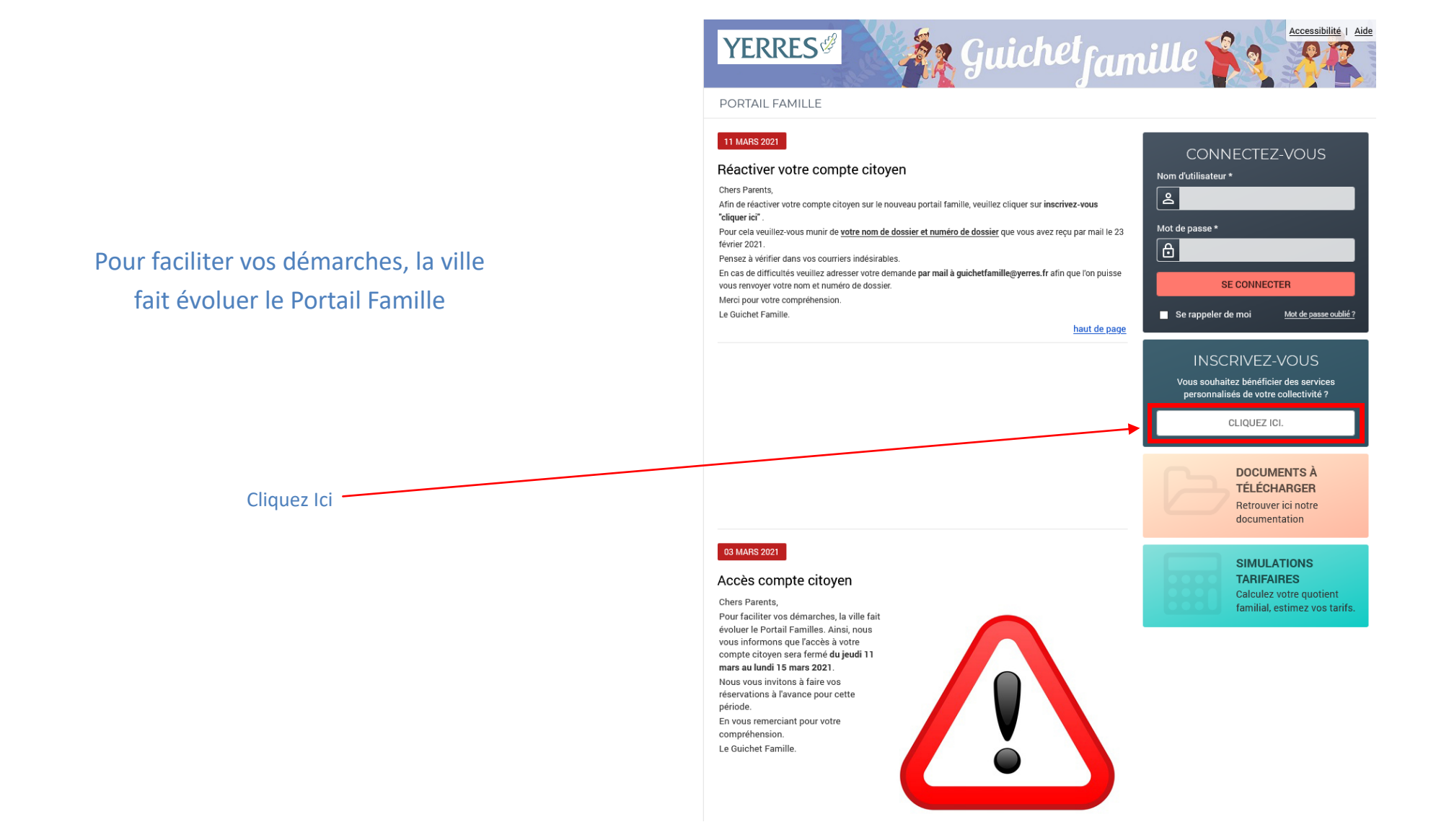

## Etape 1 : Informations personnelles à renseigner

Vous devez remplir tous les champs :

- Nom de famille
- Prénom
- Adresse e-mail
- Nom d'utilisateur que vous avez reçu par mail le 23 février 2021
- Mot de passe

N'oubliez pas de **cocher Activer l'ergonomie** mobile pour pouvoir faire vos réservations sur votre téléphone portable

Puis cliquer sur **Enregistrer** 

| PORTAIL FAMILLE                                                                                                    |                                             |                                       |                                |  |
|----------------------------------------------------------------------------------------------------|---------------------------------------------|---------------------------------------|--------------------------------|--|
| Etape 1/4<br>Mes informations                                                                                                    | Etape 2/4<br>Mes références dossier         | Etape 3/4<br>Conditions d'utilisation | Etape 4/4<br>Récapitulatif     |  |
| i Ce formulaire vous permet en quelo<br>Veuillez préparer les élements suiv<br>Votre numéro de dossier<br>Le nom de votre dossier                                                                                                    | ques minutes de créer votre compt<br>ants : | e internaute afin de vous conne       | cter à votre espace personnel. |  |
| MES INFORMATIONS PERSO                                                                                                    | ONNELLES                                    |                                       |                                |  |
| es champs obligatoires sont précédés d'u                                                                                                    | un astérisque (*).                          |                                       |                                |  |
|                                                                                                    |                                             |                                       |                                |  |
| lom :                                                                                                    |                                             |                                       |                                |  |
| lom :                                                                                                    |                                             |                                       |                                |  |
| lom :<br>Prénom :                                                                                                    |                                             |                                       |                                |  |
| lom :<br>Prénom :<br>Maresse e-mail* :                                                                                                    |                                             |                                       |                                |  |
| lom :<br>Prénom :<br>Adresse e-mail* :                                                                                                    |                                             |                                       |                                |  |
| lom :<br>Prénom :<br>Adresse e-mail* :<br>Confirmation d'adresse e-mail* :                                                                                                    |                                             |                                       |                                |  |
| lom :<br>Prénom :<br>Adresse e-mail* :<br>Confirmation d'adresse e-mail* :                                                                                                    |                                             |                                       |                                |  |
| lom :<br>Prénom :<br>Adresse e-mail* :<br>Confirmation d'adresse e-mail* :                                                                                                    |                                             |                                       |                                |  |
| lom :<br>Prénom :<br>Adresse e-mail* :<br>Confirmation d'adresse e-mail* :                                                                                                    |                                             |                                       |                                |  |
| lom :<br>Prénom :<br>Adresse e-mail* :<br>Confirmation d'adresse e-mail* :<br>Nom d'utilisateur* :                                                                                                    |                                             |                                       |                                |  |
| lom :<br>Prénom :<br>Adresse e-mail* :<br>confirmation d'adresse e-mail* :<br>lom d'utilisateur* :<br>Not de passe* :<br>r caractère(s) au minimum contenant 1 maju                                                                  | iscule(s) et 1 caractère(s) non alpha       | numérique(s)                          |                                |  |
| lom :<br>Prénom :<br>Adresse e-mail* :<br>Confirmation d'adresse e-mail* :<br>lom d'utilisateur* :<br>Aot de passe* :<br>i caractère(s) au minimum contenant 1 maju<br>Confirmation du mot de passe* :                               | iscule(s) et 1 caractère(s) non alpha       | numérique(s)                          |                                |  |
| lom :<br>Prénom :<br>Adresse e-mail* :<br>Confirmation d'adresse e-mail* :<br>Nom d'utilisateur* :<br>Not de passe* :<br>Caractère(s) au minimum contenant 1 maju<br>Confirmation du mot de passe* :                                 | ıscule(s) et 1 caractère(s) non alpha       | numérique(s)                          |                                |  |
| lom :<br>Prénom :<br>Adresse e-mail* :<br>Confirmation d'adresse e-mail* :<br>tom d'utilisateur* :<br>Mot de passe* :<br>t caractère(s) au minimum contenant 1 maju<br>confirmation du mot de passe* :<br>Activer l'ergonomie mobile | ıscule(s) et 1 caractère(s) non alpha       | numérique(s)                          |                                |  |

| PORTAIL FAMILL          | LE                                     |                         |                                       |                            |
|-------------------------|----------------------------------------|-------------------------|---------------------------------------|----------------------------|
| <b>Etape</b><br>Mes i   | e 1/4 	 Etape 2<br>informations Mes ré | 2/4<br>férences dossier | Etape 3/4<br>Conditions d'utilisation | Etape 4/4<br>Récapitulatif |
| i Veuillez saisir les   | s informations fournies par votre      | collectivité.           |                                       |                            |
| MES INFORMAT            | TIONS ENFANCE                          |                         |                                       |                            |
| Les champs obligatoires | s sont précédés d'un astérisque (      | *).                     |                                       |                            |
| Numéro de dossier* :    |                                        |                         |                                       |                            |
| Nom* :                  |                                        |                         |                                       |                            |
|                         |                                        |                         |                                       |                            |
| Adresse e-mail* :       |                                        |                         |                                       |                            |

Etape 2 : les informations sur le numéro de dossier

Vous devez remplir tous les champs ou :

- Numéro de dossier que vous avez reçu par mail le 23 février 2021

- Nom

- Adresse e-mail

Puis cliquer sur Enregistrer

Accueil Nous contacter Mentions légales Conditions générales d'utilisation

## Etape 3 : les conditions générales d'utilisation à valider

N'oubliez pas de **cocher J'ai lu et j'accepte les conditions** générales d'utilisation

Puis cliquer sur Accepter

| AIAIL                                                                                                    | FAMILLE                                                                                                    |                                                                                                    |                                                                                                    |                                                                                                    |
|----------------------------------------------------------------------------------------------------|----------------------------------------------------------------------------------------------------|----------------------------------------------------------------------------------------------------|----------------------------------------------------------------------------------------------------|----------------------------------------------------------------------------------------------------|
|                                                                                                    | Etape 1/4 🔶<br>Mes informations                                                                                                    | Etape 2/4 <                                                                                                    | Etape 3/4<br>Conditions d'utilisation                                                                                                    | Etape 4/4<br>Récapitulatif                                                                                                    |
| Vous de                                                                                                    | evez accepter les conditions                                                                                                    | générales d'utilisation du site pou                                                                                                    | r continuer votre inscription.                                                                                                    |                                                                                                    |
| NDITIC                                                                                                    | ONS GÉNÉRALES D                                                                                                    | D'UTILISATION                                                                                                    |                                                                                                    |                                                                                                    |
| ez lire et                                                                                                    | accepter les conditions gén                                                                                                    | érales d'utilisation ci-dessous :                                                                                                    |                                                                                                    |                                                                                                    |
| Les télé-s<br>facultativ<br>d'avertiss<br><b>Accès au</b><br>L'accès au                                                                          | ervices de la ville d'Yerres coi<br>e et gratuite. En faisant usagi<br>ement des présentes conditio<br><b>service</b><br>u service est réservé aux pers                                                                                                    | ntribuent à simplifier les démarches<br>e du service, l'usager est réputé avoi<br>ons d'utilisations.<br>sonnes physiques âgées de 16 ans ou                                                                                                    | administratives des habitants de l<br>r pris connaissance et accepté l'in<br>u plus.                                                                                                    | la ville d'Yerres. L'utilisation du service est<br>tégralité des termes et mentions                                                                                                    |
| Les télé-s<br>facultativ<br>d'avertiss<br><b>Accès au</b><br>L'accès au<br>Lorsque l<br>fournir l'e                                              | ervices de la ville d'Yerres cou<br>e et gratuite. En faisant usagu<br>ement des présentes conditio<br><b>service</b><br>u service est réservé aux pers<br>'usager du service formule un<br>nsemble des informations de                                                                                          | ntribuent à simplifier les démarches<br>e du service, l'usager est réputé avoi<br>ons d'utilisations.<br>connes physiques âgées de 16 ans ou<br>re demande pour le compte d'un tiers<br>mandées ou qu'il exerce à son égard                                                                    | administratives des habitants de r<br>r pris connaissance et accepté l'in<br>u plus.<br>s, il lui appartient de s'assurer que<br>l'autorité parentale ou qu'il ait été                                       | la ville d'Yerres. L'utilisation du service est<br>tégralité des termes et mentions<br>cette personne l'a expressément autorisé à<br>à admis à sa tutelle ou à sa curatelle.                                                     |
| Les télé-s<br>facultativ<br>d'avertiss<br><b>Accès au</b><br>L'accès au<br>Lorsque I<br>fournir l'e<br>La ville d'<br>'nexact lu                 | ervices de la ville d'Yerres coi<br>e et gratuite. En faisant usagi<br>ement des présentes conditio<br><b>service</b><br>u service est réservé aux pers<br>'usager du service formule un<br>nsemble des informations de<br>Yerres se réserve le droit de n<br>i serait révélée.                                  | ntribuent à simplifier les démarches<br>e du service, l'usager est réputé avoi<br>ons d'utilisations.<br>connes physiques âgées de 16 ans o<br>re demande pour le compte d'un tiers<br>mandées ou qu'il exerce à son égard<br>re pas donner suite, sans préavis ni i                           | administratives des habitants de r<br>r pris connaissance et accepté l'in<br>u plus.<br>s, il lui appartient de s'assurer que<br>l'autorité parentale ou qu'il ait été<br>ndemnité d'aucune sorte, à toute o | la ville d'Yerres. L'utilisation du service est<br>tégralité des termes et mentions<br>cette personne l'a expressément autorisé à<br>s admis à sa tutelle ou à sa curatelle.<br>lemande dont le caractère illicite, frauduleux o |
| Les télé-s<br>facultativ<br>d'avertiss<br><b>Accès au</b><br>L'accès au<br>Lorsque I<br>fournir l'e<br>La ville d'<br>inexact lu<br>J'ai lu et j | ervices de la ville d'Yerres coi<br>e et gratuite. En faisant usage<br>ement des présentes conditio<br><b>service</b><br>u service est réservé aux pers<br>l'usager du service formule un<br>nsemble des informations de<br>Yerres se réserve le droit de n<br>i serait révélée.<br>l'accepte les conditions gén | ntribuent à simplifier les démarches<br>e du service, l'usager est réputé avois<br>ons d'utilisations.<br>connes physiques âgées de 16 ans ou<br>e demande pour le compte d'un tiers<br>mandées ou qu'il exerce à son égard<br>ne pas donner suite, sans préavis ni il<br>érales d'utilisation | administratives des habitants de r<br>r pris connaissance et accepté l'in<br>u plus.<br>s, il lui appartient de s'assurer que<br>l'autorité parentale ou qu'il ait été<br>ndemnité d'aucune sorte, à toute c | la ville d'Yerres. L'utilisation du service est<br>tégralité des termes et mentions<br>cette personne l'a expressément autorisé à<br>i admis à sa tutelle ou à sa curatelle.<br>lemande dont le caractère illicite, frauduleux c |

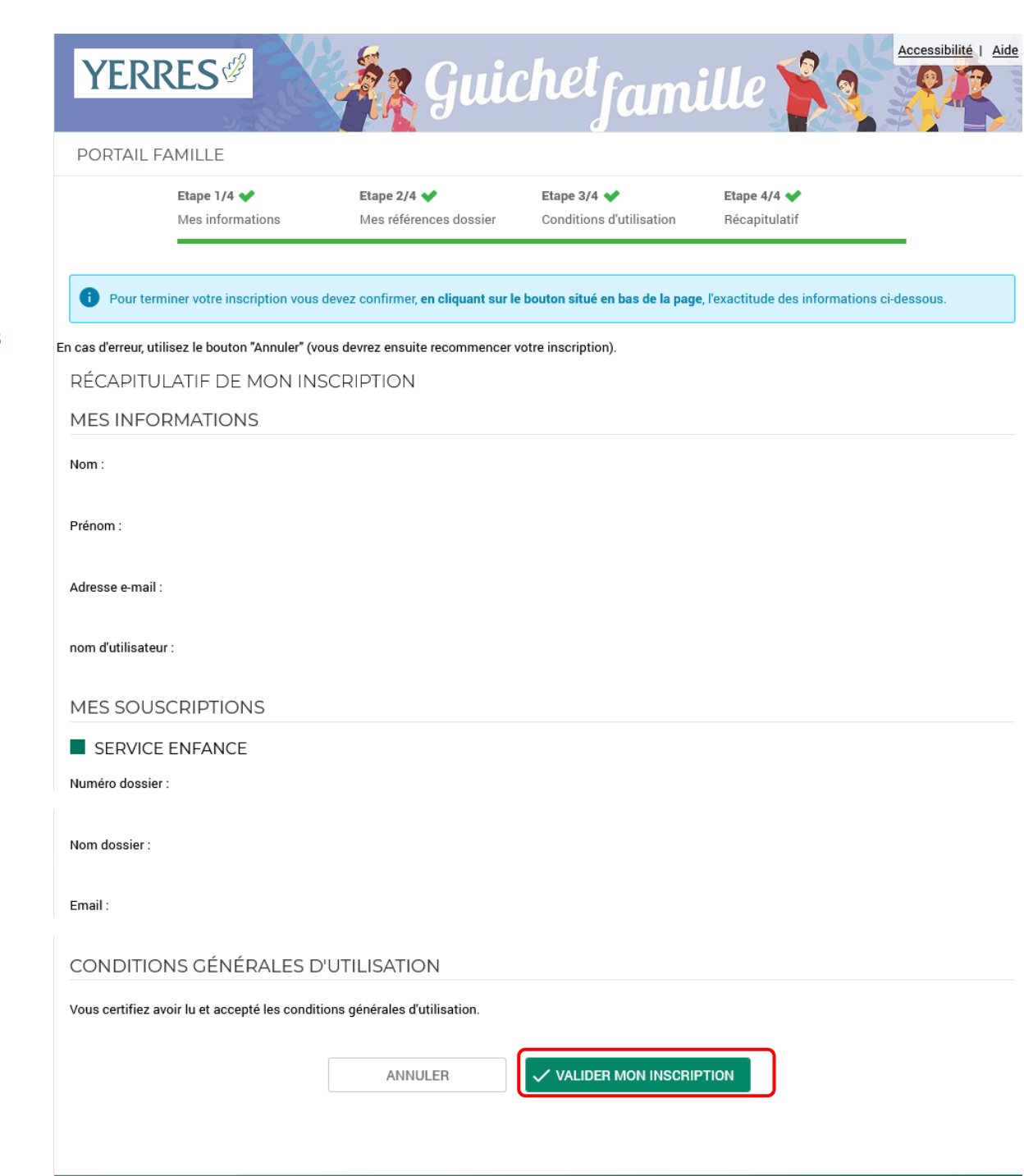

Etape 5 : le récapitulatif et la validation de l'inscription

Vous devez vérifier que toutes les informations sont exactes

Puis cliquer sur Valider mon inscription

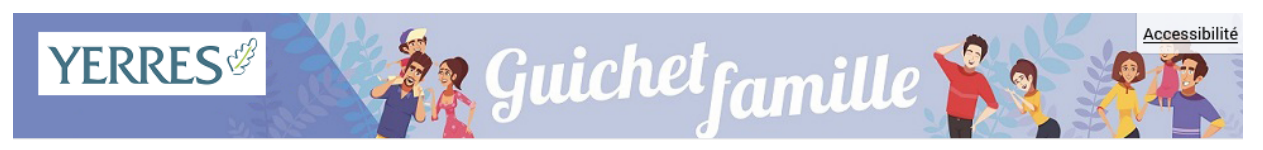

### PORTAIL FAMILLE

# Enfin, un message apparaît confirmant la bonne marche de l'inscription

Vous allez recevoir un mail avec un lien pour finaliser l'activation de votre compte

Attention ce lien a une durée de validité de 24h

### **BIENVENUE SUR LE PORTAIL**

### Votre espace personnel a été créé.

 Pour utiliser l'intégralité des services du portail, vous devez activer votre compte en cliquant sur le lien présent dans l'e-mail que nous vous avons envoyé.
Attention, le lien ne sera valide que pendant 24 heures.

### Retour à la page d'accueil

Accueil | Nous contacter | Mentions légales | Conditions générales d'utilisation